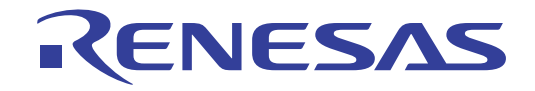

# Floating License Server V2.01.00

User's Manual

Target Device RL78 Family RX Family RH850 Family

All information contained in these materials, including products and product specifications, represents information on the product at the time of publication and is subject to change by Renesas Electronics Corp. without notice. Please review the latest information published by Renesas Electronics Corp. through various means, including the Renesas Electronics Corp. website (http://www.renesas.com).

Renesas Electronics www.renesas.com

#### Notice

- Descriptions of circuits, software and other related information in this document are provided only to illustrate the operation of semiconductor products and application examples. You are fully responsible for the incorporation or any other use of the circuits, software, and information in the design of your product or system. Renesas Electronics disclaims any and all liability for any losses and damages incurred by you or third parties arising from the use of these circuits, software, or information.
- 2. Renesas Electronics hereby expressly disclaims any warranties against and liability for infringement or any other disputes involving patents, copyrights, or other intellectual property rights of third parties, by or arising from the use of Renesas Electronics products or technical information described in this document, including but not limited to, the product data, drawing, chart, program, algorithm, application examples.
- 3. No license, express, implied or otherwise, is granted hereby under any patents, copyrights or other intellectual property rights of Renesas Electronics or others.
- 4. You shall not alter, modify, copy, or otherwise misappropriate any Renesas Electronics product, whether in whole or in part. Renesas Electronics disclaims any and all liability for any losses or damages incurred by you or third parties arising from such alteration, modification, copy or otherwise misappropriation of Renesas Electronics products.
- 5. Renesas Electronics products are classified according to the following two quality grades: "Standard" and "High Quality". The intended applications for each Renesas Electronics product depends on the product's quality grade, as indicated below.

"Standard": Computers; office equipment; communications equipment; test and measurement equipment; audio and visual equipment; home electronic appliances; machine tools; personal electronic equipment; and industrial robots etc.

"High Quality": Transportation equipment (automobiles, trains, ships, etc.); traffic control (traffic lights); large-scale communication equipment; key financial terminal systems; safety control equipment; etc.

Renesas Electronics products are neither intended nor authorized for use in products or systems that may pose a direct threat to human life or bodily injury (artificial life support devices or systems, surgical implantations etc.), or may cause serious property damages (space and undersea repeaters; nuclear power control systems; aircraft control systems; key plant systems; military equipment; etc.). Renesas Electronics disclaims any and all liability for any damages or losses incurred by you or third parties arising from the use of any Renesas Electronics product for which the product is not intended by Renesas Electronics.

- 6. When using the Renesas Electronics products, refer to the latest product information (data sheets, user's manuals, application notes, "General Notes for Handling and Using Semiconductor Devices" in the reliability handbook, etc.), and ensure that usage conditions are within the ranges specified by Renesas Electronics with respect to maximum ratings, operating power supply voltage range, heat radiation characteristics, installation, etc. Renesas Electronics disclaims any and all liability for any malfunctions or failure or accident arising out of the use of Renesas Electronics products beyond such specified ranges.
- 7. Although Renesas Electronics endeavors to improve the quality and reliability of Renesas Electronics products, semiconductor products have specific characteristics such as the occurrence of failure at a certain rate and malfunctions under certain use conditions. Further, Renesas Electronics products are not subject to radiation resistance design. Please ensure to implement safety measures to guard them against the possibility of bodily injury, injury or damage caused by fire, and social damage in the event of failure or malfunction of Renesas Electronics products, such as safety design for hardware and software including but not limited to redundancy, fire control and malfunction prevention, appropriate treatment for aging degradation or any other appropriate measures by your own responsibility as warranty for your products/system. Because the evaluation of microcomputer software alone is very difficult and not practical, please evaluate the safety of the final products or systems manufactured by you.
- 8. Please contact a Renesas Electronics sales office for details as to environmental matters such as the environmental compatibility of each Renesas Electronics product. Please investigate applicable laws and regulations that regulate the inclusion or use of controlled substances, including without limitation, the EU RoHS Directive carefully and sufficiently and use Renesas Electronics products in compliance with all these applicable laws and regulations. Renesas Electronics disclaims any and all liability for damages or losses occurring as a result of your noncompliance with applicable laws and regulations.
- 9. Renesas Electronics products and technologies shall not be used for or incorporated into any products or systems whose manufacture, use, or sale is prohibited under any applicable domestic or foreign laws or regulations. You shall not use Renesas Electronics products or technologies for (1) any purpose relating to the development, design, manufacture, use, stockpiling, etc., of weapons of mass destruction, such as nuclear weapons, chemical weapons, or biological weapons, or missiles (including unmanned aerial vehicles (UAVs)) for delivering such weapons, (2) any purpose relating to the development, design, manufacture, or use of conventional weapons, or (3) any other purpose of disturbing international peace and security, and you shall not sell, export, lease, transfer, or release Renesas Electronics products or technologies to any third party whether directly or indirectly with knowledge or reason to know that the third party or any other party will engage in the activities described above. When exporting, selling, transferring, etc., Renesas Electronics products or technologies, you shall comply with any applicable export control laws and regulations promulgated and administered by the governments of the countries asserting jurisdiction over the parties or transactions.
- 10. Please acknowledge and agree that you shall bear all the losses and damages which are incurred from the misuse or violation of the terms and conditions described in this document, including this notice, and hold Renesas Electronics harmless, if such misuse or violation results from your resale or making Renesas Electronics products available any third party.
- 11. This document shall not be reprinted, reproduced or duplicated in any form, in whole or in part, without prior written consent of Renesas Electronics.
- 12. Please contact a Renesas Electronics sales office if you have any questions regarding the information contained in this document or Renesas Electronics products.
- (Note 1) "Renesas Electronics" as used in this document means Renesas Electronics Corporation and also includes its majority-owned subsidiaries.
- (Note 2) "Renesas Electronics product(s)" means any product developed or manufactured by or for Renesas Electronics.

# How to Use This Manual

This manual describes the role of the floating license for developing applications and systems for RH850 family, RX family, and RL78 family, and provides an outline of its features.

| Readers                 | This manual is intended for users who wish to using the IDE (CS+ or e <sup>2</sup> studio) and design software and hardware application systems.                           |                                                                                                    |  |
|-------------------------|----------------------------------------------------------------------------------------------------|----------------------------------------------------------------------------------------------------|--|
| Purpose                 | This manual is intended to give users an understanding of the floating license to use for reference in developing the hardware or software of systems using these devices. |                                                                                                    |  |
| Organization            | This manual can be broadly                                                                                                    | divided into the following units.                                                                                                    |  |
|                         | 1.GENERAL<br>2.FUNCTIONS<br>3.MESSAGE                                                                                                    |                                                                                                    |  |
| How to Read This Manual | It is assumed that the reader<br>circuits, and microcontrollers                                                                                                    | rs of this manual have general knowledge of electricity, logic<br>S.                                                                                                    |  |
| Conventions             | Data significance:<br>Active low representation:<br>Note:<br>Caution:<br>Remarks:<br>Numeric representation:                                                               | <u>High</u> er digits on the left and lower digits on the right<br>XXX (overscore over pin or signal name)<br>Footnote for item marked with Note in the text<br>Information requiring particular attention<br>Supplementary information<br>Decimal XXXX<br>Hexadecimal 0xXXXX |  |

All trademarks and registered trademarks are the property of their respective owners.

# TABLE OF CONTENTS

| 1. (    | GENERAL                                     |
|---------|---------------------------------------------|
| 1.1     | Introduction                                |
| 1.2     | Operating Environment                       |
| 2. I    | FUNCTIONS                                   |
| 2.1     | Installing Floating License Server          |
| 2.2     | Uninstalling Floating License Server        |
| 2.3     | Using a Floating License                    |
| 2.3.1   | Setting up the server                       |
| 2.3.2   | Setting up the firewall                     |
| 2.3.3   | Adding a license                            |
| 2.3.4   | Assigning a floating license to the client  |
| 2.3.5   | Confirming the license usage status         |
| 2.3.6   | Deleting a license                          |
| 2.3.7   | Forcibly leaving offline mode               |
| 2.3.8   | Saving the states of floating license usage |
| 2.3.9   | Change options                              |
| 2.4     | Resetting When the Server Is Changed        |
| 3. I    | MESSAGE                                     |
| 3.1     | Message Types                               |
| 3.2     | Internal Errors                             |
| 3.3     | Fatal Errors                                |
| 3.4     | Information                                 |
| 3.5     | Choices                                     |
| 3.6     | Warning                                     |
| Revisio | n Record                                    |

# 1. GENERAL

This chapter describes the outline of the license in the form of a floating license for managing the license of development environment for developing applications and systems for the microcontrollers (RH850, RX and RL78).

### 1.1 Introduction

A floating license is a form of license where a limited number of licenses for software are managed through a server and any computer connected to the server can use the software within a set number of licenses.

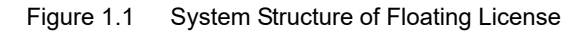

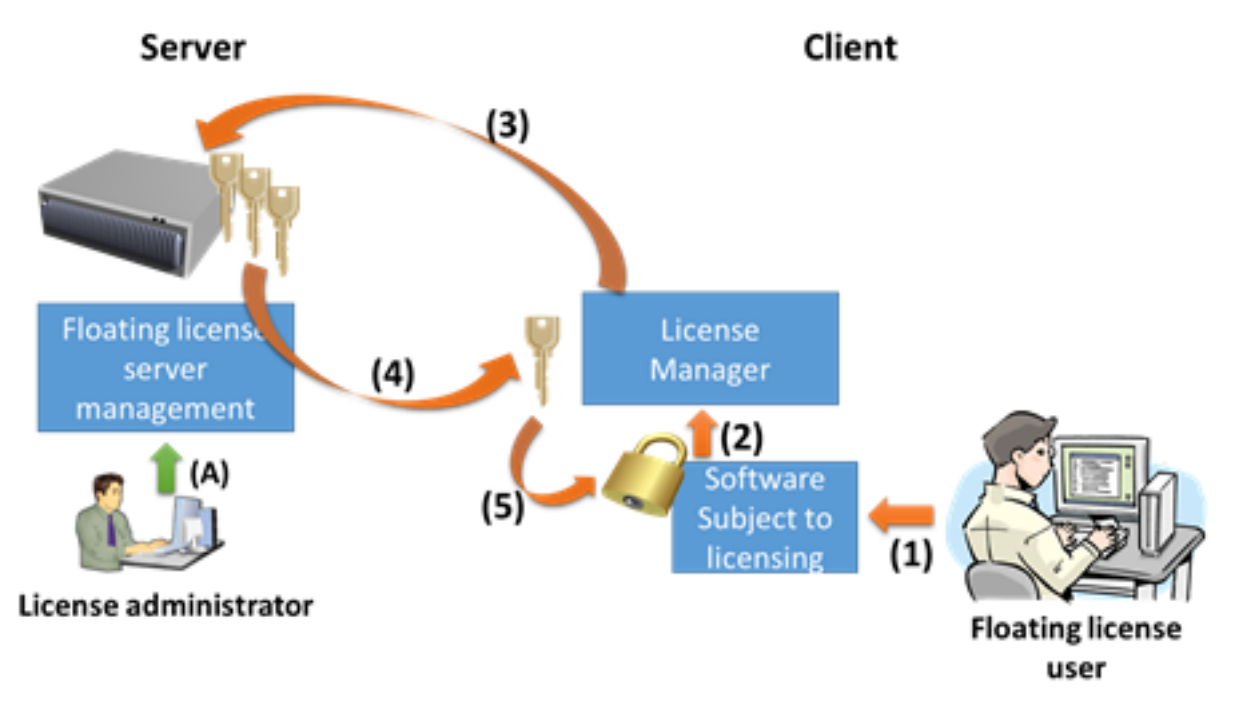

- (1)Launch
- (2)Request for license
- (3)Request for floating license
- (4)Floating license is granted
- (5)License if confirmed
- (A)License key is added

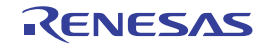

A floating license cannot be used unless the computer is connected to the server. Offline mode is a mechanism that occupies the license for a certain period in order to use the license in a state disconnected from the network environment.

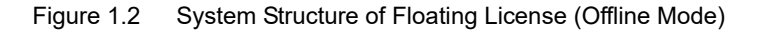

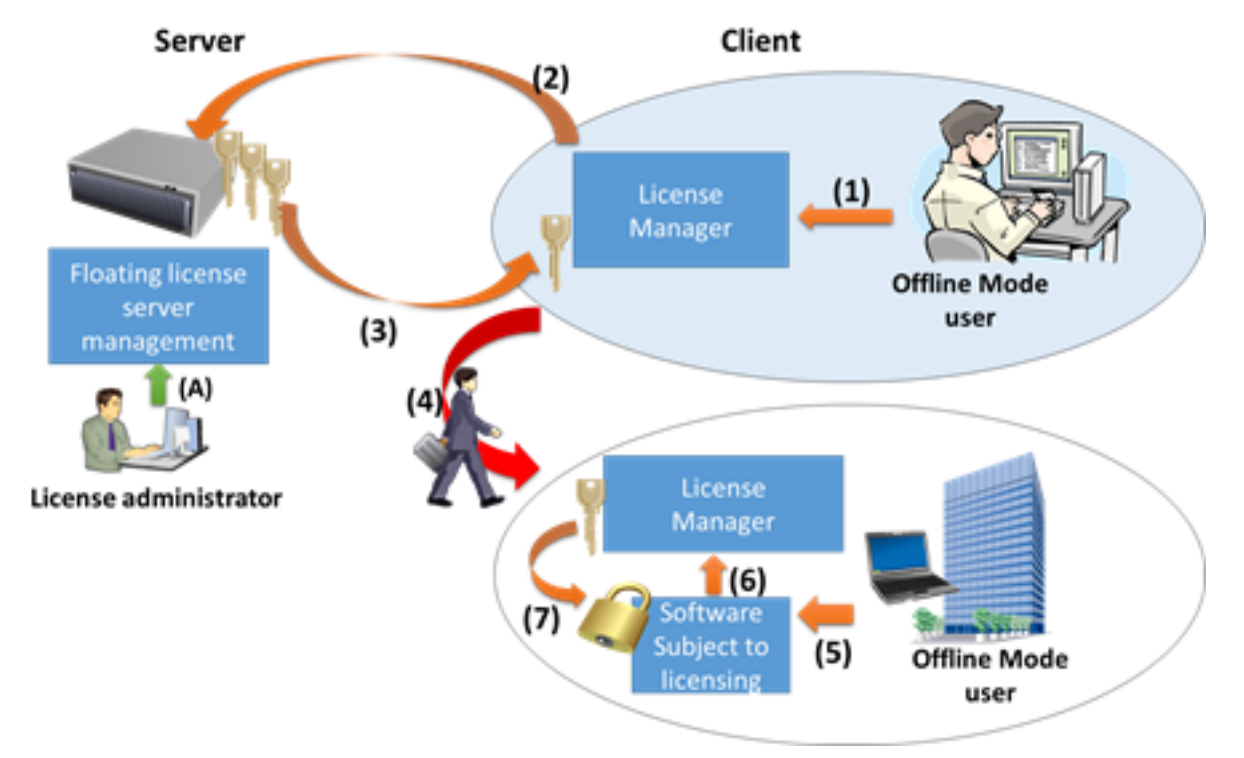

- (1)Request for floating license (offline mode)
- (2)Request for floating license (offline mode)
- (3)Floating license (offline mode) is granted
- (4)Take out
- (5)Launch
- (6)Request for license
- (7)License is confirmed
- (A)License key is added

For both node locked and floating licenses, some licenses have no limit on the period of validity, while for others, the period is one year. Once the period of a time-limited license has expired, the development tool covered by the license cannot be used. To distinguish between the periods of validity, we denote the licenses with and without time limits as annual and permanent, respectively.

- Floating License (permanent)
- Floating License (annual)

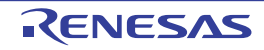

## 1.2 Operating Environment

A floating license operates in the following environment.

- Hardware
  - Processor of 1 GHz or higher
  - Main memory: Min. 1 Gbyte (Min. 2 Gbytes for 64-bit Windows), at least 2 Gbytes are recommended
  - Display: Resolution of 1024 x 768 or higher, at least 65536 colors
- OS
- Windows 7 (32 bits and 64 bits): Professional and Enterprise
- Windows 8.1 (32 bits and 64 bits): Pro and Enterprise
- Windows 10 (32 bits and 64 bits): Pro and Enterprise
- Windows Server 2008: Standard and Web Server (Server Core environment is unsupported)
- Windows Server 2008 R2: Standard and Web Server (Server Core environment is unsupported)
- Windows Server 2012: Standard (Server Core environment is unsupported)
- Windows Server 2012 R2: Standard (Server Core environment is unsupported)
- Windows Server 2016: Standard (Server Core environment is unsupported)
- Runtime library
  - .NET Framework 4.5.2
- License
  - RL78 License Pack 1 (CC-RL) or later Standard edition Floating License (permanent) Standard edition Floating License (annual) Professional edition Floating License (permanent) Professional edition Floating License (annual)
  - RX License Pack 2 (CC-RX) or later
     Standard edition Floating License (permanent)
     Standard edition Floating License (annual)
     Professional edition Floating License (permanent)
     Professional edition Floating License (annual)
  - RH850 License Pack 1 (CC-RH) or later Standard edition Floating License (permanent) Standard edition Floating License (annual) Professional edition Floating License (permanent) Professional edition Floating License (annual)

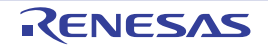

# 2. FUNCTIONS

This chapter describes functions of a floating license server.

### 2.1 Installing Floating License Server

Insert the CD in the drive of floating license server's PC. The preparing to Install page appears automatically. If the page does not appear automatically, double-click "Setup.exe" in the route directory of the CD.

Click the [Begin Server Setup] button, the floating license server setup begins.

**Caution** The floating license server setup must be conducted with administrator privileges.

The floating license service is registered to the Windows services and it will be automatically started when the PC is booted up. After the service has been enabled with an option, the server continues to operate even after logging off or before logging on.

You can confirm the status of the Windows services by the following process.

(1) Open the Services snap-in

Select Control Panel >> [System and Security] >> [Administrative Tools], and double-click [Services].

Figure 2.1 Open Services Snap-in

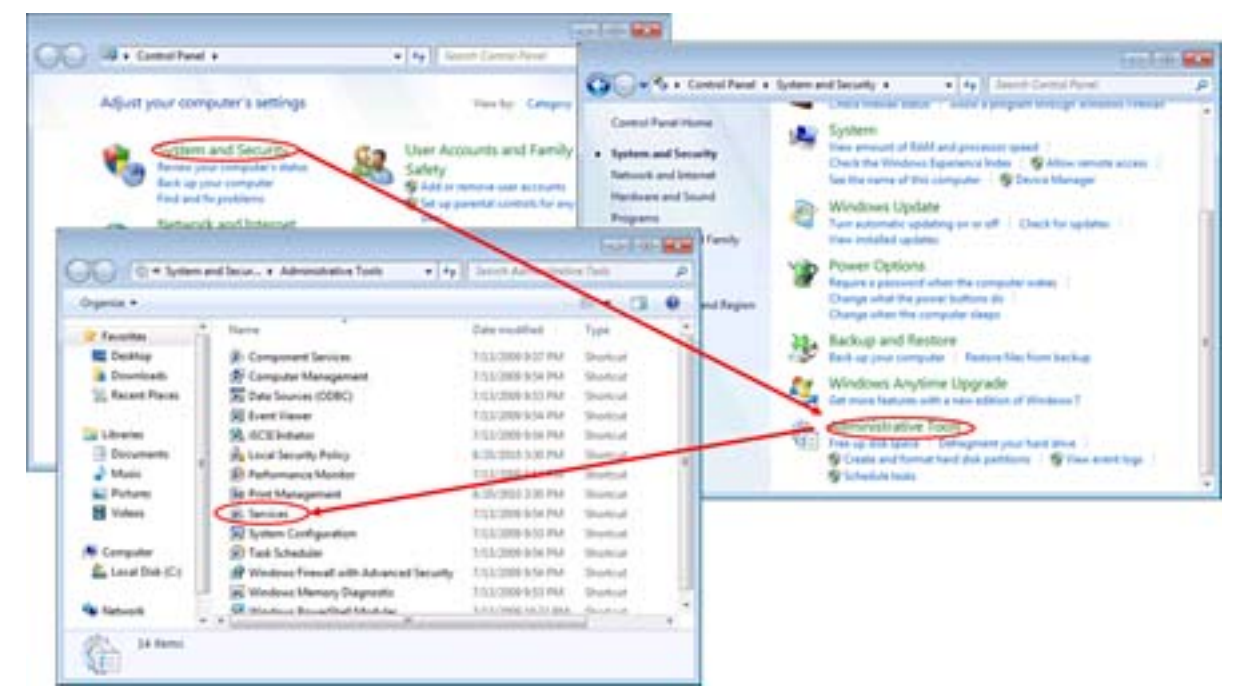

The Services snap-in will open.

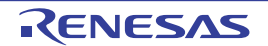

#### (2) Confirming the Windows services

"Renesas MCU Tools Floating License Service" is displayed in the Windows services list.

| Figure 2.2 | Services Snap-in |
|------------|------------------|
|------------|------------------|

| C Services<br>Eile Action ⊻ | iew Help<br>                                              |                                             |         |                                 | 00                            | 8 |
|-----------------------------|-----------------------------------------------------------|---------------------------------------------|---------|---------------------------------|-------------------------------|---|
| Services (Locz              | Name                                                      | Description                                 | Status  | Startup Type                    | Log On As                     |   |
|                             | Remote Registry     Renesas MCU Tools Floating License Se | Enables rem                                 |         | Manual<br>Automatic             | Local Service<br>Local System |   |
|                             | C Routing and Remote Access<br>RPC Endpoint Mapper        | Offers routi<br>Resolves RP<br>Enables star | Started | Disabled<br>Automatic<br>Manual | Local System<br>Network Servi |   |
| ·                           | Extended Standard                                         | Chebics Merini                              |         | menuel                          | COCOR SYSTEM                  |   |

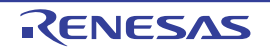

## 2.2 Uninstalling Floating License Server

You can uninstall the floating license using [Programs and Features] in the control panel. Select "Renesas MCU Tools Floating License Server" and click the [Uninstall] button.

**Caution** Uninstalling the floating license client must be conducted with administrator privileges.

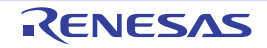

### 2.3 Using a Floating License

This section describes how to use a floating license.

#### 2.3.1 Setting up the server

Start up the server administrator from the start menu and make initial settings.

 Launch the server administrator GUI Select the Windows [Start] menu >> [All Programs] >> [Renesas Electronics Utilities] >> [Renesas Floating License].

| Figure 2.3  | I aunch the | Server | Administrator      | GUI |
|-------------|-------------|--------|--------------------|-----|
| 1 iguio 2.0 | Luanon the  | 001701 | / tarrin not a tor | 00. |

| 3 Renesas Electronics Utilities        | Devic   |
|----------------------------------------|---------|
| Renesas Floating License Server Admini | strator |
| 🗼 Startup                              | Defau   |

Caution Launching the server administrator GUI must be conducted with administrator privileges.

Remark In Windows 8.1, select [Renesas Floating License] on the start screen.

The Floating License Server Administrator window will open.

(2) Open the server option dialog box Click the [Option] button.

Figure 2.4 Open the Floating License Server Option Dialog Box

| 3 Floating License Server Administrator |                            |
|-----------------------------------------|----------------------------|
|                                         | add License                |
|                                         | Benove License             |
|                                         | Stop Offline Mode by Earce |
|                                         |                            |
|                                         |                            |
|                                         |                            |
|                                         |                            |
|                                         |                            |
|                                         |                            |
|                                         |                            |
|                                         |                            |
|                                         |                            |
|                                         | Refresh                    |
|                                         | Qotion                     |
|                                         | Help                       |
|                                         | Que                        |

The Floating License Server Option dialog box will open.

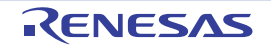

Specify the port number to be used by the license server in [Server Port]. If there is a problem in the initial value (6723), change the port number.

Clicking the [Enable] button starts the floating license server.

Figure 2.5 Floating License Server Option Dialog Box (Disabled)

| Floating License                                                     | e Server Option                                                |                |                                |
|----------------------------------------------------------------------|----------------------------------------------------------------|----------------|--------------------------------|
| Please specify                                                       | the server port to enable                                      | floating licen | se server.                     |
| Server Port                                                          | 6723                                                           |                |                                |
|                                                                      |                                                                |                |                                |
| Enable                                                               | _                                                              |                |                                |
| Offer the un                                                         | manlaval license if lower                                      | ulaval license | ie amnhu                       |
| Otter the ga                                                         | per tever incerise in rower                                    | Hevel licerise | ю епірлу.                      |
| Eolder for savin                                                     | g log file                                                     |                |                                |
| C:\Program File                                                      | es/Common Files/Renes                                          | as Electronic  | s MCU Browse                   |
|                                                                      |                                                                |                |                                |
| Max log file size                                                    | 10                                                             | MB             |                                |
| Max log file size<br>Save the usa                                    | ge condition of Roating                                        | MB<br>License  |                                |
| Max log file size<br>Save the usa<br>Start date                      | ge condition of Roating<br>4/ 1/2016                           | MB<br>License  | 12:00:00 PM                    |
| Max log file size<br>Save the usa<br>Start date<br>End date          | ge condition of Roating<br>4/ 1/2016<br>4/ 2/2016              | MB<br>License  | 12:00:00 PM                    |
| Max log file size<br>Save the usa<br>Start date<br>End date<br>Save  | ge condition of Roating<br>4/ 1/2016<br>4/ 2/2016              | MB<br>License  | 12:00:00 PM 🔄<br>12:00:00 PM 🔄 |
| Max log file size<br>Save the usa<br>Start date<br>End date<br>Save  | e 10 ge condition of Roating<br>4/ 1/2016<br>4/ 2/2016         | MB<br>License  | 12:00:00 PM                    |
| Max log file size<br>Save the usa<br>Start date<br>En_d date<br>Save | ge condition of Roating<br>4/ 1/2016<br>4/ 2/2016<br>ed status | MB<br>License  | 12:00:00 PM                    |

When the server has started, the display changes to that shown on the below.

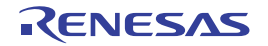

Figure 2.6 Floating License Server Option Dialog Box (Enabled)

| Floating License  | Server Option            |                   |              |         |
|-------------------|--------------------------|-------------------|--------------|---------|
| This computer is  | s managing Floating I    | license.          |              |         |
| Server Port       | 6723                     |                   |              |         |
| Disable           |                          |                   |              |         |
| C Offer the up    | per-level license if los | ver-level license | is empty.    |         |
| Eolder for saving | log file                 | asse Electronic   | e MCII Press |         |
| p. Program File   | s common riles viver     | esas Electronic   | S MCO Brows  | se      |
| Max log file size | 10                       | 🔶 MB              |              |         |
| Save the usag     | e condition of Floatin   | ng License        |              |         |
| Start date        | 4/ 1/2016                |                   | 12:00:00 PM  | ۲       |
| End date          | 4/ 2/2016                |                   | 12:00:00 PM  | <b></b> |
| Saye              | ]                        |                   |              |         |
| 📃 Save detaile    | ed status                |                   |              |         |
| <u>о</u> к        | Cancel                   | Apply             | Help         | ,       |

Click the [OK] button to close the dialog box.

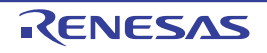

## 2.3.2 Setting up the firewall

A firewall needs to be set up in order to receive license requests from clients. Enable reception by the port number set in [Server Port] through the firewall setting. If the Windows firewall is used, set up as follows.

(1) Open the Windows firewall option

Select Control Panel >> [System and Security] >> [Windows firewall] >> [Advanced settings].

Figure 2.7 Open the Windows Firewall Window

|                                                                                                    | 100000000000000000000000000000000000000                         |                                                                      |                                                                                                    |
|----------------------------------------------------------------------------------------------------|-----------------------------------------------------------------|----------------------------------------------------------------------|----------------------------------------------------------------------------------------------------|
| ull a Control Fanal a                                                                                                    | • 4 Depart Canton Pe                                            | е                                                                    |                                                                                                    |
| Adjust your computer's setting                                                                                                    | nga Versky d                                                    | man .                                                                |                                                                                                    |
|                                                                                                    |                                                                 | G + + Control Fan                                                    | nd + System and Security + . + Ny Securit Committees                                                                                                    |
| Annual Security Security Secur | User Accounts and Calery                                        | Control Fand Home<br>routh - System and Society                      | Action Center<br>Review part tompole's status and master states<br>Completion Account Central administ<br>Traditional computer produces and them.                                                                                                    |
| G                                                                                                    | Ry + Wesless Frendel + 44 Earn                                  | In Canted Prival                                                     | Windows France                                                                                                    |
| Cambol Panel Home                                                                                                    | Help protect your computer with W                               | Indows Firewall                                                      | Charle friendlich aber - Aller a program Renugh Mindows                                                                                                    |
| Allow a program or feature                                                                                                    | Wedness Fernall can help present hadien or                      | national schemesters participation                                   | 1 System                                                                                                    |
| Berugh Western Formall                                                                                                    | access to your computer through the Internet                    | if a believe                                                         | Check the Windows Esperience Index                                                                                                    |
| W Dange notification ontings                                                                                                    | How does a forward help period on a spin-                       | · · · · · · · · · · · · · · · · · · ·                                | See the name of this computer Device Manager                                                                                                    |
| đ                                                                                                    |                                                                 | 1 0 1 1 1 1                                                          | Windows Update                                                                                                    |
| S Reduce deleuto                                                                                                    | Figme or work (private) net                                     | works Connected (6)                                                  | View installed updates                                                                                                    |
| Troublesheet my network                                                                                                    | Nationality at home or work where you links a<br>on the network | end toust the people and derives                                     | Power Options<br>Regime a parameter the computer rates                                                                                                    |
|                                                                                                    | Windows Fermal state On                                         |                                                                      | Charge what the power bullens do                                                                                                    |
|                                                                                                    | beaming connections Block are not                               | all connections to programs that<br>t on the lot of allowed programs | 22. Backup and Restore                                                                                                    |
|                                                                                                    | Active home or work (private) 🛼 s<br>networks                   | Mussk 2                                                              | the second second secon |
| See altri.                                                                                                    | Notification mme Notify blocks                                  | mp when Windows Firewall                                             |                                                                                                    |
| Auton Center                                                                                                    |                                                                 |                                                                      |                                                                                                    |

The Windows firewall window will open.

**Caution** Setting up a windows firewall must be conducted with administrator privileges.

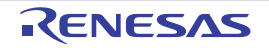

(2) Add a firewall rule Select the [Inbound rules]>>[New Rule].

Figure 2.8 Add a Firewall Rule

| Windows Fermall with Indocend Roles |                                                                                                    | Actions                                                                                                    |                                              |
|-------------------------------------|----------------------------------------------------------------------------------------------------|----------------------------------------------------------------------------------------------------|----------------------------------------------|
| The Indexed Fules                   | Name                                                                                                    | Group                                                                                                    | Inbound Fules ·                              |
| Monitoring                          | Animeter voume intragement (DCC-EPM_<br>Routing and Remote Access (DRE-In)<br>Routing and Remote Access (DTP-In)<br>Routing and Remote Access (DTP-In)<br>Secure Socket Turneling Protocal (SSTP<br>SPAM Trap Service (DDP In)<br>SMAP Trap Service (DDP In)<br>Windows Collaboration Computer Name<br>Windows Collaboration Computer Name<br>Windows Collaboration Computer Name<br>Windows Collaboration Computer Name<br>Windows Collaboration Computer Name<br>Windows Communication Foundation N<br>Windows Freewall Remote Management (<br>Windows Freewall Remote Management (<br>Windows Freewall Remote Management (<br>Windows Renewall Remote Management (<br>Windows Management Instrumentation<br>Windows Management Instrumentation<br>Windows Management Instrumentation<br>Windows Management Instrumentation | Renote sciences<br>Routing and Remot-<br>Routing and Remot-<br>Routing and Remot-<br>Secure Socket Tunn<br>ShAM Trap<br>ShAM Trap<br>ShAM Trap<br>Windows Collaborat<br>Windows Collaborat<br>Windows Collaborat<br>Windows Collaborat<br>Windows Frewall Re<br>Windows Frewall Re<br>Windows Frewall Re<br>Windows Managem<br>Windows Managem | Image Prever Nulle       ♥       Filter by P |

The New Inbound Rule Wizard dialog box will open.

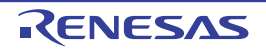

- (3) Set up a filawall rule
  - (a) Specify the rule type Select [Port] and click the [Next] button.

Figure 2.9 New Inbound Rule Wizard (Rule Type)

| New Inbound Rule Wize                                    | el 💽                                                                                                    |
|----------------------------------------------------------|----------------------------------------------------------------------------------------------------|
| Rule Type                                                |                                                                                                    |
| Select the type of frewall rule                          | to create.                                                                                                    |
| Steps:<br>a Rule Type<br>a Protocol and Pata<br>a Action | What type of rule would you like to create?                                                                                      |
| a Prolie<br>a Name                                       | Port     Rule first controls connections for a TCP or UDP pot.     Predefined:                                                   |
|                                                          | BanchCache votent Remeval (Uses HTTP)      Plue that controls connections for a Windows experience.      Custom     Custom rule. |
|                                                          | Learn more about tule types                                                                                                    |

[Protocol and Ports] will open.

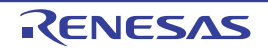

 (b) Specify the protocol and ports
 Select [TCP] and [Specific local ports], and specify the port number specified in "2.3.1 Setting up the server" (initial value of 6723).
 Click the [Next] button.

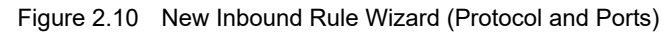

| 🚔 New Inbound Rule Wize        | d                                                                |
|--------------------------------|------------------------------------------------------------------|
| Protocol and Ports             |                                                                  |
| Specify the protocols and port | a to which this rule applies.                                    |
| Steps:                         |                                                                  |
| · Rule Type                    | Does this rule apply to TCP or UDP?                              |
| Protocol and Ports             | ( ICP                                                            |
| <ul> <li>Action</li> </ul>     | O NOS                                                            |
| · Frolie                       | A land                                                           |
| <ul> <li>None</li> </ul>       | Does this rule apply to all local ports or specific local ports? |
|                                | C Alleria and                                                    |
|                                | Specific local ports     5723                                    |
|                                | Example 40, 4(3, 5000-5010                                       |
|                                |                                                                  |
|                                |                                                                  |
|                                | $\Delta \phi$                                                    |
|                                |                                                                  |
|                                | A A A A A A A A A A A A A A A A A A A                            |
|                                |                                                                  |
|                                | Learn more about protocol and ports                              |
|                                |                                                                  |
|                                |                                                                  |
|                                | < Back (Net > ) Cancel                                           |
|                                |                                                                  |

[Action] will open.

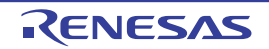

(c)

Specify the action Select [Allow the connection] and click the [Next] button.

| Figure 2.11 | New Inbound | Rule | Wizard | (Action) |
|-------------|-------------|------|--------|----------|
|-------------|-------------|------|--------|----------|

| New Inbound Rule Wizar                 | 1                                                                                                    | - |
|----------------------------------------|----------------------------------------------------------------------------------------------------|---|
| Action                                 |                                                                                                    |   |
| Specify the action to be taken v       | when a connection matches the conditions specified in the rule.                                                                                                    |   |
| Steps:                                 |                                                                                                    |   |
| · Rule Type                            | What action should be taken when a connection matches the specified conditions?                                                                                                    |   |
| <ul> <li>Protocol and Parts</li> </ul> | A Men the connection                                                                                                    |   |
| a Action                               | This includes connections that are protected with IPsec as well as those are not.                                                                                                    |   |
| @ Profile                              | Allow the connection if it is secure                                                                                                    |   |
| • Nane                                 | This includes only charactions that have been authenticated by using iPsec. Connections<br>will be secured using the settings in IPsec properties and siles in the Connection Security<br>Rule node. |   |
|                                        | Learn more about actions                                                                                                    | 1 |

[Profile] will open.

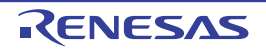

(d) Specify the profile

Hold the initial state (all check boxes are selected) or uncheck unnecessary boxes according to the network environment, and click the [Next] button.

| Figure 2.12  | New Inbound Rule Wizard | (Profile) | )  |
|--------------|-------------------------|-----------|----|
| 1 19010 2.12 |                         | (1 10110) | Ζ. |

| New Inbound Rule Wice              | d                                                                  | 12.50 |
|------------------------------------|--------------------------------------------------------------------|-------|
| Profile                            |                                                                    |       |
| Specify the profiles for which the | tis rule applies.                                                  |       |
| Steps:                             |                                                                    |       |
| · Rule Type                        | When does this rule apply?                                         |       |
| Protocol and Parts                 | $\sim$                                                             |       |
| <ul> <li>Action</li> </ul>         | 2 Domain                                                           |       |
| a Polle                            | Applies when a computer is connected to its corporate domain.      |       |
| a flane                            | Apples when a computer is connected to a private network location. |       |
|                                    | Learn more about confiles                                          |       |

[Name] will open.

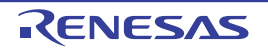

(e) Specify the name

Specify a name that is recognizable when to be changed later (example: Renesas Floating License Server), and click the [Finish] button.

| Prev Inbound Rule Wizard                       |          |
|------------------------------------------------|----------|
| Name                                           |          |
| Specify the name and description of this rule. |          |
| Steps:                                         |          |
| a Rule Type                                    |          |
| <ul> <li>Protocol and Parts</li> </ul>         |          |
| Action                                         |          |
| a Polle Nete                                   | _        |
| Name     Name     Name                         | -        |
| Resorption (optional)                          |          |
|                                                |          |
|                                                |          |
|                                                |          |
|                                                |          |
|                                                | 1        |
|                                                | <b>\</b> |
|                                                |          |
|                                                | X        |
|                                                | \<br>\   |
|                                                | N N      |
|                                                |          |
|                                                | N N      |
|                                                | Cancel   |
|                                                |          |

Figure 2.13 New Inbound Rule Wizard (Name)

The New Inbound Rule Wizard dialog box will close, and the set rule is added to the list of [Inbound Rules].

| Windows Feewall with | Inbound Rules                                                                                                    |                                                                                                    | A | tions                                                                                                    |  |
|----------------------|----------------------------------------------------------------------------------------------------|----------------------------------------------------------------------------------------------------|---|----------------------------------------------------------------------------------------------------|--|
| Connection Security  | Name  Renesas Elpating License Server  BanchCache Content Retrieval (HTTP-In)  BanchCache Hosted Cache Server (HTT-<br>BanchCache Hosted Cache Server (HTT-<br>BanchCache Peer Discovery (WSD-In)  Connect to a Network Projector (WSD Ev.,<br>Connect to a Network Projector (WSD Ev.,<br>Connect | Group<br>BranchCache - Con<br>BranchCache - Heit<br>BranchCache - Peer<br>Connect to a Netwo<br>Connect to a Netwo<br>Connect to a Netwo<br>Connect to a Netwo<br>Connect to a Netwo<br>Connect to a Netwo<br>Connect to a Netwo<br>Connect to a Netwo<br>Connect to a Netwo<br>Connect to a Netwo<br>Connect to a Netwo<br>Connect to a Netwo<br>Connect to a Netwo |   | New Rules<br>New Rules<br>Fiber by P<br>Fiber by S<br>Fiber by G<br>View<br>Refeath<br>Esport Lis<br>Help<br>metait Floats |  |
|                      | Core Networking - Dynamic Host Cortig<br>Core Networking - Dynamic Host Cortig<br>Core Networking - Internet Group Mana                                                                                                    | Care Networking<br>Care Networking                                                                                                    |   | Cut<br>Copy<br>Delete                                                                                                    |  |

Figure 2.14 Windows Firewall window (Inbound Rules)

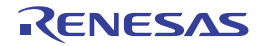

## 2.3.3 Adding a license

#### (1) Open the Add License dialog box

Click the [Add License] button of the Floating License Server Administrator window.

Figure 2.15 Open the Add License Dialog Box

| Floating License Server Administrator |                            |
|---------------------------------------|----------------------------|
|                                       | Add License                |
|                                       | Bemove License             |
|                                       | Stop Offline Mode by Earce |
|                                       |                            |
|                                       |                            |
|                                       |                            |
|                                       |                            |
|                                       |                            |
|                                       |                            |
|                                       |                            |
|                                       |                            |
|                                       |                            |
|                                       |                            |
|                                       | Refresh                    |
|                                       | Qotion                     |
|                                       | Help                       |
|                                       |                            |

The Add License dialog box will open.

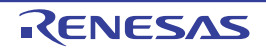

#### (2) Enter the license key

Enter the license key in [Add following License keys] text box of the Add License dialog box, and click the [Add] button.

More than one license can be entered in the text box at a time.

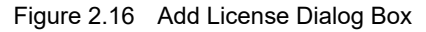

| dd following License keys                          |        |
|----------------------------------------------------|--------|
|                                                    | Add    |
|                                                    | Çancel |
|                                                    |        |
|                                                    |        |
|                                                    |        |
|                                                    |        |
| cense key is case-insensitive and does not contain |        |

Figure 2.17 Enter the License Keys

| Add License                                                                                                    |                               |
|----------------------------------------------------------------------------------------------------|-------------------------------|
| Add following License keys<br>X0000X-X0000X-X0000X-X0000X<br>Y1111Y-1111Y-1111Y-1111Y<br>ZZZZZ-ZZZZZZ-ZZZZZ-ZZZZZ-ZZZZZ | <u>A</u> dd<br><u>C</u> ancel |
| License key is case-insensitive and does not contain<br>alphabetical "O".                                               |                               |

**Caution** Enter the license key compliant with the floating license. The Add License dialog box show the invalid key error if the non-compliant license key is entered.

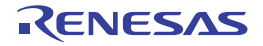

The SOFTWARE LICENSE AGREEMENT dialog box appears if you have not yet accepted the license agreement for addition of a node locked license.

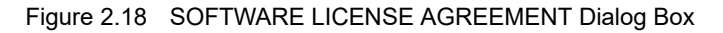

| Please read the following software                                                                                                    | license agreement.                                                                                                    | _   |
|----------------------------------------------------------------------------------------------------|----------------------------------------------------------------------------------------------------|-----|
| IDF-15-005414-01                                                                                                    |                                                                                                    |     |
| Caution- You should carefully read                                                                                                    | the Software License Agreement as the following.                                                                                                    | 1.8 |
| Only if you agree this Agreement,<br>Licensed Programs provided in thi<br>This Agreement is legally valid agr                                                                                                    | you can exercise the rights and licenses relating to the<br>s Agreement as LICENSEE (defined below).                                                                                                    |     |
| LICENSOR and LICENSEE. You<br>Agreement goes into effect as of t<br>if you do not agree on the terms a<br>promptly return to us or distributor<br>package.                                                                  | are deemed to agree on this Agreement and this<br>he time when you open this package.<br>nd conditions set forth in this Agreement, you should<br>from which you bought this package before opening this                                                 |     |
| LICENSOR and LICENSEE. You<br>Agreement goes into effect as of t<br>if you do not agree on the terms a<br>promptly return to us or distributor<br>package.<br>SOFTWARE LICENSE AGREEM                                       | are deemed to agree on this Agreement and this<br>he time when you open this package.<br>nd conditions set forth in this Agreement, you should<br>from which you bought this package before opening this<br>ENT (for Floating License)                   |     |
| LICENSOR and LICENSEE. You<br>Agreement goes into effect as of t<br>if you do not agree on the terms a<br>promptly return to us or distributor<br>package.<br>SOFTWARE LICENSE AGREEM                                       | are deemed to agree on this Agreement and this<br>he time when you open this package.<br>nd conditions set forth in this Agreement, you should<br>from which you bought this package before opening this<br>ENT (for Roating License)                    |     |
| LICENSOR and LICENSEE. You<br>Agreement goes into effect as of t<br>if you do not agree on the terms a<br>promptly return to us or distributor<br>package.<br>SOFTWARE LICENSE AGREEM<br>Do you accept to the software lice | are deemed to agree on this Agreement and this<br>he time when you open this package.<br>nd conditions set forth in this Agreement, you should<br>from which you bought this package before opening this<br>ENT (for Roating License)<br>ense agreement? |     |

Select [Accept] and click on the [OK] button. The node locked license you have added is now available.

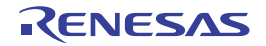

The Add License dialog box will close, and the entered license key is added to the list in the Floating License Server Administrator window.

| Figure 2.19 | Floating License Serve | Administrator Window | After Adding the License | e Keys |
|-------------|------------------------|----------------------|--------------------------|--------|
|-------------|------------------------|----------------------|--------------------------|--------|

| Ucense Pack 2 Professional (CC-RX)       | Add License                                                                                                    |
|------------------------------------------|----------------------------------------------------------------------------------------------------|
|                                          | Bernove License                                                                                                    |
|                                          | Stop Offine Mode by Earc                                                                                                    |
| xxxxx,xxxxx,xxxxx,xxxxx,xxxxx,xxxxx,xxxx |                                                                                                    |
|                                          |                                                                                                    |
|                                          | Highesh                                                                                                    |
|                                          | Contraction of the second second seco |
|                                          | Qption                                                                                                    |
|                                          | Qption<br>Help                                                                                                    |

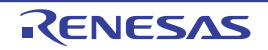

## 2.3.4 Assigning a floating license to the client

When the floating license server receive a license request from a client, the server assigns an unused license to the client.

The term of validity of a floating license is 30 minutes from the time that the license is acquired. The term of validity of a floating license (offline mode) is the days designated by the client (max. 99 days).

#### 2.3.5 Confirming the license usage status

If a license name is selected, license keys are indicated in below.

A license in use is displayed in boldface, and the license status is indicated by an icon.

|          | Using as the floating license.                                                 |
|----------|--------------------------------------------------------------------------------|
| <b>*</b> | Using as the offline license.                                                  |
|          | The expiration date of an annual floating license is approaching.              |
| ×        | This annual floating license is no longer available because it is out of date. |

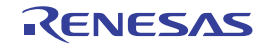

#### Figure 2.20 License Usage Status

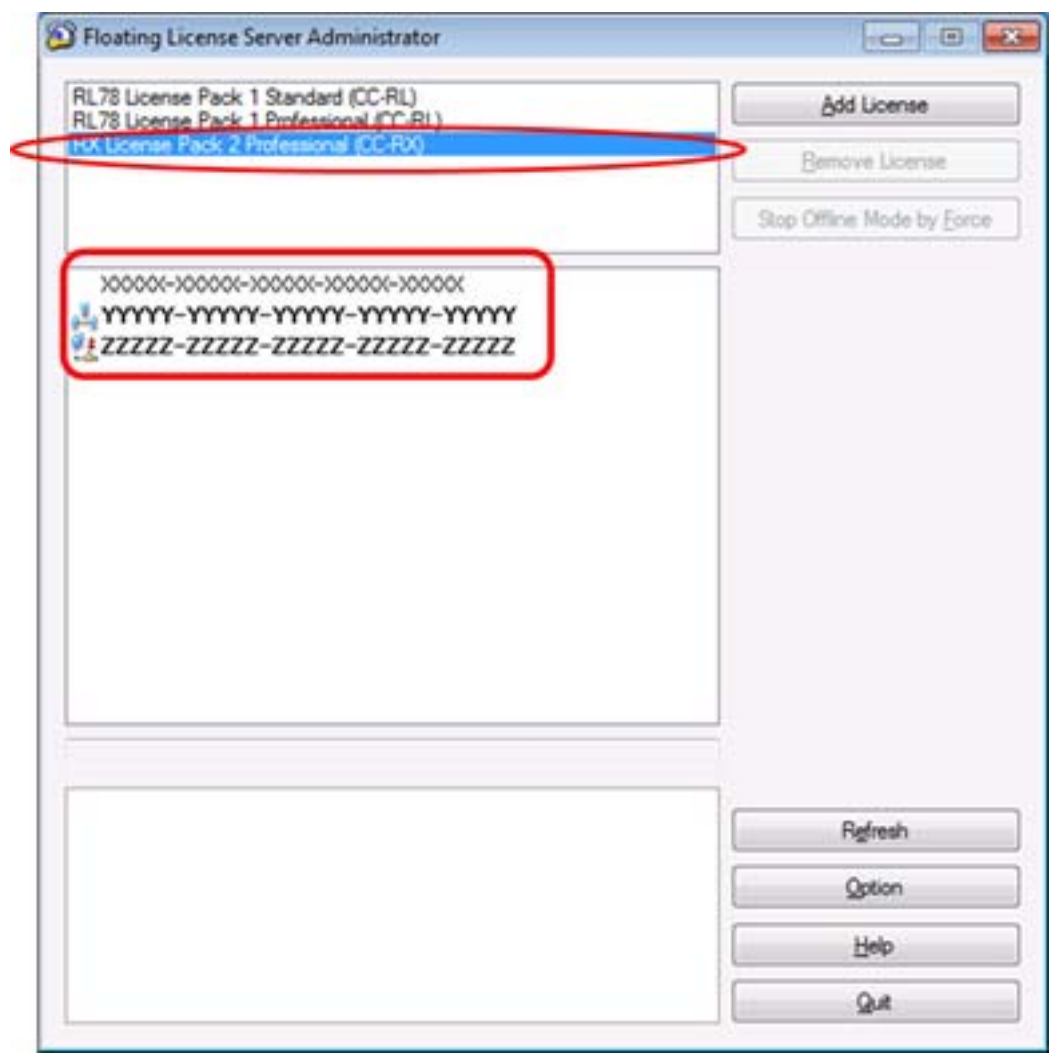

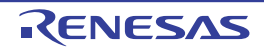

If the displayed contents of the GUI are old, click the [Refresh] button to update the displayed information.

Figure 2.21 Refresh the Displayed Information

| Floating License Server Administrator                                                      | 0 0                       |
|--------------------------------------------------------------------------------------------|---------------------------|
| RL78 License Pack 1 Standard (CC-RL)<br>RL78 License Pack 1 Professional (CC-RL)           | Add License               |
| RX License Pack 2 Professional (CC-RX)                                                     | Bemove License            |
|                                                                                            | Stop Offine Mode by Earce |
| X0000:-X0000:-X0000:-X0000:-X0000:<br>YYYY-YYYY-YYYY-YYYY<br>ZZZZZ-ZZZZZ-ZZZZZ-ZZZZZ-ZZZZZ |                           |
|                                                                                            | Patroph                   |
|                                                                                            | Online                    |
|                                                                                            | Spoor                     |
|                                                                                            | Пер                       |
|                                                                                            | ( Que                     |

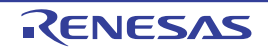

And click the license key. The license status is displayed in the bottom part of the window.

Figure 2.22 Detailed Information for the License Status

| 78 Linense Park 1 Profession                                                                                                    | (UC-RL)                                                                                  | Add License               |
|----------------------------------------------------------------------------------------------------|------------------------------------------------------------------------------------------|---------------------------|
| Ucense Pack 2 Professiona                                                                                                    | (CCRX)                                                                                   | Bemove License            |
|                                                                                                    |                                                                                          | Stop Offline Mode by For  |
| >00000(->00000(->00000(->0                                                                                                    | 0000-3000000                                                                             | 1                         |
| YYYYY-YYYYY-YYYYY                                                                                                    | -11111-11111                                                                             |                           |
|                                                                                                    | -11111-11111                                                                             |                           |
|                                                                                                    |                                                                                          |                           |
|                                                                                                    |                                                                                          |                           |
|                                                                                                    |                                                                                          |                           |
|                                                                                                    |                                                                                          |                           |
|                                                                                                    |                                                                                          |                           |
|                                                                                                    |                                                                                          |                           |
|                                                                                                    |                                                                                          |                           |
|                                                                                                    |                                                                                          |                           |
|                                                                                                    |                                                                                          |                           |
|                                                                                                    |                                                                                          |                           |
|                                                                                                    |                                                                                          |                           |
|                                                                                                    |                                                                                          |                           |
|                                                                                                    |                                                                                          |                           |
| License Pack 2 Profe                                                                                                    | ssional (CC-RX)                                                                          |                           |
| License Pack 2 Profe                                                                                                    | ssional (CC-RX)                                                                          |                           |
| License Pack 2 Profe                                                                                                    | 192.168.0.2                                                                              | Refresh                   |
| Cliense Pack 2 Profe<br>Client IP Address<br>Senal Number<br>License Key                                                         | ssional (CC-RX)<br>192.168.0.2<br>0x00000000<br>222222.27222.27222.27222.27222.272       | Rgfresh                   |
| Cliense Pack 2 Profe<br>Client IP Address<br>Serial Number<br>License Key<br>License Type                                        | ssional (CC-RX)<br>192.168.0.2<br>0x00000000<br>222222.22222.22222.2222.2222.            | Refresh                   |
| Client IP Address<br>Serial Number<br>License Key<br>License Type<br>License Status                                              | Ssional (CC-RX)<br>192.168.0.2<br>0x00000000<br>ZZZZZ-ZZZZZ-ZZZZZ-ZZZZZ-ZZZZZ-ZZZZZ-ZZZZ | Refresh<br>Option         |
| Client IP Address<br>Setal Number<br>License Key<br>License Type<br>License Status<br>Client Beaming Date                        | SSIONAL (CC-RX)<br>192.168.0.2<br>0x00000000<br>ZZZZZ-ZZZZZ-ZZZZZ-ZZZZZ-ZZZZZ-ZZZZZ-ZZZZ | Refresh<br>Qption<br>Help |
| Client IP Address<br>Setal Number<br>Loense Key<br>Loense Type<br>Loense Status<br>Client Beginning Date<br>Olert Beginning Date | SSIONAL (CC-RX)  192.168.0.2  0x0000000  222222.22222.22222.2222.                        | Refresh<br>Qption<br>Help |

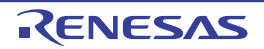

## 2.3.6 Deleting a license

Select a license key on the Floating License Server Administrator window, and click the [Remove License] button.

Figure 2.23 Floating License Server Administrator Window Before Deleting a License

| the second second second second second second second second second second second second second second second se                                            | (CC D1)                                                                   |      | 1.6.0.0.1                 |
|----------------------------------------------------------------------------------------------------|---------------------------------------------------------------------------|------|---------------------------|
| 8 License Pack 1 Standard<br>8 License Pack 1 Professio                                                                                                    | nal (CC-RL)                                                               |      | ådd License               |
| Joense Pack 2 Professiona                                                                                                    | (CC-RX)                                                                   | -    | Demous Lincore            |
|                                                                                                    |                                                                           | -    | Demove Loense             |
|                                                                                                    |                                                                           |      | Stop Offline Mode by Fo   |
|                                                                                                    |                                                                           |      |                           |
| 00001000001000001000                                                                                                    | 006300000                                                                 |      |                           |
|                                                                                                    | mmm                                                                       |      |                           |
| mannannan                                                                                                    | mann >                                                                    |      |                           |
|                                                                                                    |                                                                           |      |                           |
|                                                                                                    |                                                                           |      |                           |
|                                                                                                    |                                                                           |      |                           |
|                                                                                                    |                                                                           |      |                           |
|                                                                                                    |                                                                           |      |                           |
|                                                                                                    |                                                                           |      |                           |
|                                                                                                    |                                                                           |      |                           |
|                                                                                                    |                                                                           |      |                           |
|                                                                                                    |                                                                           |      |                           |
|                                                                                                    |                                                                           |      |                           |
|                                                                                                    |                                                                           |      |                           |
|                                                                                                    |                                                                           |      |                           |
|                                                                                                    |                                                                           |      |                           |
|                                                                                                    |                                                                           |      |                           |
|                                                                                                    |                                                                           |      |                           |
|                                                                                                    |                                                                           |      |                           |
|                                                                                                    |                                                                           |      |                           |
|                                                                                                    |                                                                           |      |                           |
|                                                                                                    |                                                                           |      |                           |
|                                                                                                    |                                                                           |      |                           |
|                                                                                                    |                                                                           |      |                           |
|                                                                                                    |                                                                           |      |                           |
|                                                                                                    |                                                                           |      |                           |
| icense Pack 2 Profe                                                                                                    | ssional (CC-RX)                                                           |      |                           |
| license Pack 2 Profe                                                                                                    | ssional (CC-RX)                                                           |      |                           |
| License Pack 2 Profe                                                                                                    | ssional (CC-RX)                                                           |      | Refresh                   |
| License Pack 2 Profe<br>Client IP Address<br>Sental Number                                                                                                 | ssional (CC-RX)                                                           |      | Refresh                   |
| <b>license Pack 2 Profe</b><br>Dient IP Address<br>Sental Number<br>Joense Key                                                                             | SSIONAL (CC-RX)<br>0x00000000<br>22222-22222-22222-22222-22222-22222-2222 | z    | Refresh                   |
| License Pack 2 Profe<br>Client IP Address<br>Senal Number<br>License Key<br>License Type                                                                   | Ssional (CC-RX)<br>0x00000000<br>ZZZZZ-ZZZZZ-ZZZZZ-ZZZZZ-ZZZZZ-ZZZZZ-ZZZZ | 2Z B | Refresh<br>Option         |
| License Pack 2 Profe<br>Client IP Address<br>Senal Number<br>License Key<br>License Type<br>License Status                                                 | Ssional (CC-RX)<br>Gx00000000<br>ZZZZZ-ZZZZZ-ZZZZZ-ZZZZZ-ZZZZZ-ZZZZZ-ZZZZ | Z E  | Refresh<br>Option         |
| License Pack 2 Profe<br>Dient IP Address<br>Senal Number<br>License Key<br>License Type<br>License Status<br>Dient Beginning Date                          | Gx00000000<br>ZZZZZ-ZZZZZ-ZZZZZ-ZZZZZ-ZZZZZ-ZZZZZ-ZZZZ                    |      | Refresh<br>Qotion<br>Help |
| License Pack 2 Profe<br>Dient IP Address<br>Setal Number<br>License Key<br>License Type<br>License Status<br>Dient Beginning Date<br>Dient Expiration Date | SSional (CC-RX)<br>(x00000000<br>ZZZZZ-ZZZZZ-ZZZZZ-ZZZZZ-ZZZZZ-ZZZZZ-ZZZZ |      | Rgfresh<br>Qotion<br>Help |

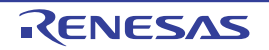

The selected license key will be removed in the Floating License Server Administrator window, and the license is no longer subject to management by the license service.

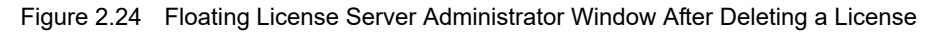

| Floating License Server Administrator                                            |                            |
|----------------------------------------------------------------------------------|----------------------------|
| RL78 License Pack 1 Standard (CC-RL)<br>RL78 License Pack 1 Professional (CC-RL) | Add Ucense                 |
| RX License Pack 2 Professional (CC-RX)                                           | Bemove License             |
|                                                                                  | Stop Offline Mode by Eoroe |
| X00007-X00007-X00007-X00007                                                      |                            |
|                                                                                  | Refresh                    |
|                                                                                  | Qption                     |
|                                                                                  | Help                       |
|                                                                                  |                            |

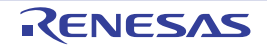

#### 2.3.7 Forcibly leaving offline mode

Select a license key of the license in use as a floating license (offline mode) on the Floating License Server Administrator window, and click the [Stop Offline Mode by Force] button.

A license in use as a floating license can not be released.

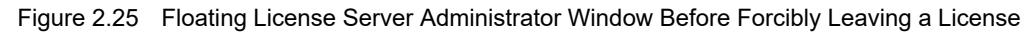

| 170 Language Daniel T Chandrand                                                                                                    | (CC.DI.)                                                                                                    |                            |
|----------------------------------------------------------------------------------------------------|----------------------------------------------------------------------------------------------------|----------------------------|
| 78 License Pack 1 Standard                                                                                                    | nal (CC-RL)                                                                                                    | Add License                |
| Klucense Pack 2 Professiona                                                                                                    | I (CC-RX)                                                                                                    | Berrove License            |
|                                                                                                    |                                                                                                    | Stop Offline Mode by Force |
| <u></u>                                                                                                    | -11111-11111                                                                                                    |                            |
| K License Pack 2 Profe                                                                                                    | ssional (CC-RX)                                                                                                    |                            |
| Client IP Address                                                                                                    | 192.158.0.2                                                                                                    | Betreeb                    |
| K License Pack 2 Profe<br>Client IP Address<br>Serial Number                                                                                                    | ssional (CC-RX)<br>192.168.0.2<br>0x00000000<br>77772,77777,77777,77777,77                                                                                             | Rgfresh                    |
| X License Pack 2 Profe<br>Client IP Address<br>Setial Number<br>License Key<br>License Tune                                                                     | ssional (CC-RX)  192.168.0.2  0x00000000  222222-22222-22222-22222-222                                                                                                 | Refresh                    |
| X License Pack 2 Profe<br>Client IP Address<br>Setial Number<br>License Key<br>License Status                                                                   | ssional (CC-RX)<br>192.168.0.2<br>Gx00000000<br>ZZZZ2-ZZZZZ-ZZZZZ-ZZZZ-ZZZ<br>Floating License (permanent)<br>License (permanent)<br>License (permanent)               | Rgfresh<br>Qption          |
| Client IP Address<br>Setal Number<br>License Key<br>License Type<br>License Status<br>Client Beginning Date                                                     | ssional (CC-RX)<br>192.168.0.2<br>0x00000000<br>222222-22222-22222-2222-22<br>Rosting License (permanent)<br>Using(Offine Mode)<br>9/1/2016.2.28 PM                    | Refresh<br>Qption<br>Help  |
| K License Pack 2 Profe<br>Client IP Address<br>Setal Number<br>License Key<br>License Type<br>License Status<br>Client Beginning Date<br>Client Exercation Date | ssional (CC-RX)<br>192.168.0.2<br>Gx00000000<br>22222-22222-22222-2222-22<br>Rosting License (permanent)<br>Using(Offine Mode)<br>9/1/2016 2-28 PM<br>9/4/2016 2-28 PM | Refresh<br>Qption<br>Help  |

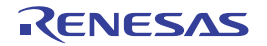

The selected license key will be unused.

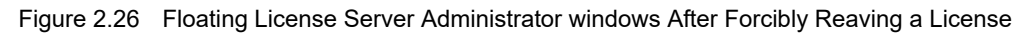

| Floating License Server Administrator                                            |                            |
|----------------------------------------------------------------------------------|----------------------------|
| RL78 License Pack 1 Standard (CC-RL)<br>RL78 License Pack 1 Professional (CC-RL) | Add License                |
| RX License Pack 2 Professional (CC-RX)                                           | Bernove Loense             |
|                                                                                  | Stop Offline Mode by Force |
| X0000-X0000-X0000-X0000-X0000X                                                   |                            |
|                                                                                  | Rgfresh                    |
|                                                                                  | Qption                     |
|                                                                                  | Link.                      |
|                                                                                  | Teb                        |

**Caution** This function should be used when a client cannot release a license because there was trouble in the client's PC. Normally, a license should be released from the client.

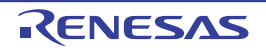

#### 2.3.8 Saving the states of floating license usage

Log files which have been saved are read and transitions in the states of usage of floating licenses are extracted and output to the CSV files. Using a spreadsheet program such as Microsoft Excel to display the contents of the CSV files as graphs enables checking of transitions in the states of usage under each of the licenses.

Enter the dates and times to start and end logging in [Start date] and [End date] and click on the [Save] button in the Floating License Server Option dialog box.

| Figure 2 27   | Floating Licens  | se Server O | otion Dialog Box |
|---------------|------------------|-------------|------------------|
| i igui o z.z. | T louding Eloone |             | Shorr Dhalog Dox |

| Server Port                                     | 6723                                    |                |             |           |          |          |
|-------------------------------------------------|-----------------------------------------|----------------|-------------|-----------|----------|----------|
| Disablg                                         |                                         |                |             |           |          |          |
| Offer the up                                    | per-level licer                         | se if lower-le | vel license | is empty. |          |          |
| Folder for saving                               | a loa file                              |                |             |           |          |          |
| C:\Program File                                 | s\Common R                              | les\Renesas    | Bectronic   | s MCU     | Brow     | vse      |
| In the fits day                                 | 1                                       | 10             | MB          |           |          | 2005     |
| yax log tile size                               |                                         | 1.5            |             |           |          |          |
| Save the usag                                   | ge condition o                          | f Floating Lic | ense        |           |          |          |
| Save the usag<br>Start date                     | e condition o<br>4/ 1/2016              | f Floating Lic | ense        | 12:00:00  | PM       | l¢.      |
| Save the usag<br>Start date<br>End date         | e condition o<br>4/ 1/2016<br>4/ 2/2016 | f Floating Lic | ense        | 12:00:00  | PM<br>PM | 1¢       |
| Save the usag<br>Start date<br>End date<br>Save | e condition o<br>4/ 1/2016<br>4/ 2/2016 | f Floating Lic | vense       | 12:00:00  | PM<br>PM | le<br>le |

Specify the name of the CSV file and the directory for saving the file in the Save As dialog box and click on the [Save] button. Transitions in the number of licenses in use are then saved in the CSV file over the specified period.

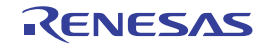

#### Figure 2.28 Save As Dialog Box

| Jos Cont                                                    | nes + Documents +                                  | • • • • I search Documents | ,        |
|-------------------------------------------------------------|----------------------------------------------------|----------------------------|----------|
| Organize • New!                                             | folder                                             |                            | • 0      |
| 📌 Favorites<br>📰 Desktop                                    | Documents library     Includes: 2 locations        | Arrange by:                | Folder * |
| Downloads                                                   | Name                                               | Date modified              | Type     |
| 2 Recent Places                                             | E No item                                          | s match your search.       |          |
| 词 Libraries                                                 | 1111111111                                         |                            |          |
| Documents                                                   |                                                    |                            |          |
|                                                             |                                                    |                            |          |
| J Music                                                     |                                                    |                            |          |
| Music  Pictures  Videor                                     |                                                    |                            |          |
| <ul> <li>Music</li> <li>Pictures</li> <li>Videos</li> </ul> |                                                    |                            |          |
| Music  Pictures  Videos  Computer                           | • • •                                              |                            |          |
| Music Pictures Videos Computer File game:                   | m                                                  |                            |          |
| Music Pictures Videos Computer File game: Save as type: C   | iconinglicenseUsge<br>SV (Comma delimited) (*.csv) |                            |          |

#### The format of the CSV file is as follows.

...

, name of license 1, name of license 2, ...

date and time specified in [Start date], the number of machines holding licenses under license 1 at the start of logging, the number of machines holding licenses under license 2 at the start of logging, ...

date and time when the number of licenses held changed, the number of machines holding licenses under license 1 before the change, the number of machines holding licenses under license 2 before the change, ... date and time when the number of licenses held changed, the number of machines holding licenses under license 1 after the change, the number of machines holding licenses under license 2 after the change, ...

date and time specified in [End date], the number of machines holding licenses under license 1 at the end of logging, the number of machines holding licenses under license 2 at the end of logging,...

Two lines indicating date and time are output when the number of instances of usage of a license changes; the first line indicates the numbers of licenses in use before the change, and the second line indicates the numbers after the change.

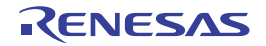

| Example of output                                                                                                    |                                                                                                    |
|----------------------------------------------------------------------------------------------------|----------------------------------------------------------------------------------------------------|
| Example of output<br>,RX License Pack 2 Professional,RL78 License Pack 1 Standard<br>2016/9/12 10:50:00,0,0<br>2016/9/12 10:55:11,0,0<br>2016/9/12 10:55:11,1,0<br>2016/9/12 10:57:23,1,0<br>2016/9/12 10:57:23,2,0<br>2016/9/12 11:00:34,2,0<br>2016/9/12 11:00:34,2,1<br>2016/9/12 11:01:13,2,1<br>2016/9/12 11:01:13,3,1<br>2016/9/12 11:11:23,4,1<br>2016/9/12 11:11:50,4,1<br>2016/9/12 11:11:50,5,1<br>2016/9/12 11:25:12,5,1<br>2016/9/12 11:25:12,4,1 | 2016/9/12 11:33:09,4,1<br>2016/9/12 11:33:09,5,1<br>2016/9/12 11:41:24,5,1<br>2016/9/12 11:41:24,4,1<br>2016/9/12 11:41:51,4,1<br>2016/9/12 11:41:51,3,1<br>2016/9/12 11:44:02,3,1<br>2016/9/12 11:52:29,4,1<br>2016/9/12 11:52:29,4,1<br>2016/9/12 11:55:53,5,1<br>2016/9/12 11:55:53,5,1<br>2016/9/12 11:55:53,4,1<br>2016/9/12 12:01:00,4,1<br>2016/9/12 12:01:00,3,1<br>2016/9/12 12:03:09,3,1<br>2016/9/12 12:03:09,2,1 |
| 2016/9/12 11:11:23,4,1<br>2016/9/12 11:11:20,4,1<br>2016/9/12 11:11:50,5,1<br>2016/9/12 11:25:12,5,1<br>2016/9/12 11:25:53,4,1<br>2016/9/12 11:25:53,5,1<br>2016/9/12 11:27:25,5,1<br>2016/9/12 11:27:25,4,1<br>2016/9/12 11:31:00,4,1<br>2016/9/12 11:31:00,5,1<br>2016/9/12 11:31:13,5,1<br>2016/9/12 11:31:13,4,1                                                                                                    | 2016/9/12 11:55:53,4,1<br>2016/9/12 12:01:00,4,1<br>2016/9/12 12:01:00,3,1<br>2016/9/12 12:03:09,3,1<br>2016/9/12 12:03:09,2,1<br>2016/9/12 12:14:02,2,1<br>2016/9/12 12:22:29,1,1<br>2016/9/12 12:22:29,0,1<br>2016/9/12 12:30:00,0,1                                                                                                    |

By using a spreadsheet program to convert this CSV file into a scatter diagram, a graph of usage can be created as shown below.

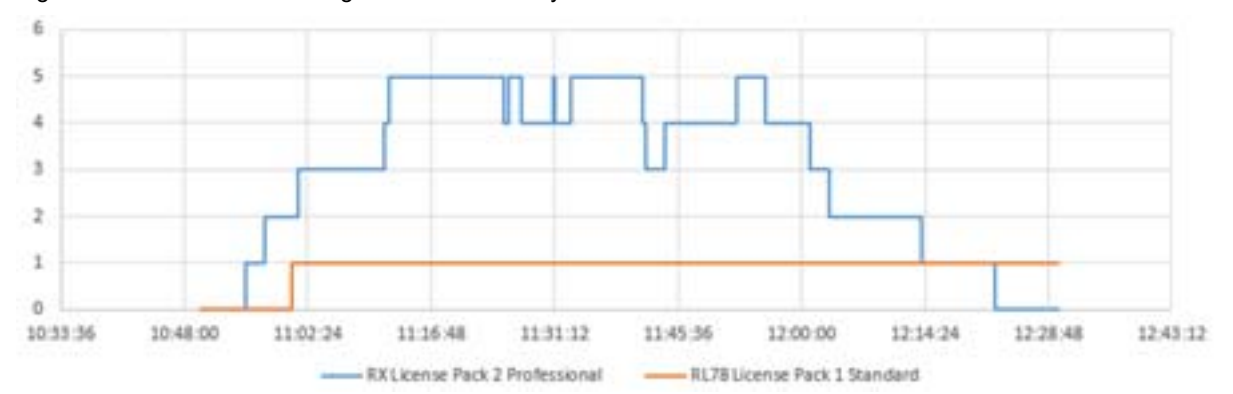

#### Figure 2.29 Scatter with Straight Lines Created by Microsoft Excel

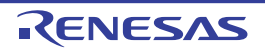

#### 2.3.9 Change options

Below is the description of other options of the floating license server. In the Floating License Server Administrator window, click the [Option] button. The Floating License Server Option dialog box will open.

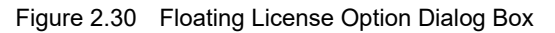

| and an indiana                                 | is managing                          | Roating Lice  | inse.         |                    |          |       |
|------------------------------------------------|--------------------------------------|---------------|---------------|--------------------|----------|-------|
| Server Port                                    | 6723                                 |               |               |                    |          |       |
| Disabl <u>e</u>                                |                                      |               |               |                    |          |       |
| Offer the up                                   | oper-level lice                      | ense if lower | level license | is empty.          |          |       |
| older for savin<br>C:\Program File             | ig log tile<br>es\Common             | Files\Renes   | as Bectronic  | s MCU              | Brow     | se    |
| Max log file size                              | 9                                    | 10            | MB            |                    |          |       |
|                                                |                                      | of Floating I | license       |                    |          |       |
| Save the usa                                   | ge condition                         |               |               | printer and states |          | Le.   |
| Save the usa                                   | 4/ 1/201                             | 6             |               | 12:00:00           | PM       | (.¥.) |
| Save the usa<br>Start date<br>End date         | ge condition<br>4/ 1/201<br>4/ 2/201 | 6             | •             | 12:00:00           | PM<br>PM | 1     |
| Save the usa<br>Start date<br>End date<br>Save | ge condition<br>4/ 1/201<br>4/ 2/201 | 6             |               | 12:00:00           | РМ       | (¥)   |

In this dialog box, the following options can be changed.

- [Offer the upper-level license if lower-level license is empty.] checkbox Specifies that the server allows the client to use an upper-level license (ex. Professional) when the client requests a lower-level license (ex. Standard) and the server has no available lower-level license, but has an available upper-level license.

If this is checked, the server responds to the client to request an upper-level license. If this is unchecked, the server responds to the client by an error.

- [Folder for saving log file] text box

Specifies the path for the folder in which the log files are to be saved. If the [Browse] button is clicked, the folder can be specified in the Browse for folder dialog box.

Logs are recorded with the numerical part of the file name changed for every 3 Mbytes with a file name of "FloatingLicense.xxx.log" (xxx is a 3-digit numerical value).

- [Max log file size] spin box

Specifies the maximum size of log files. When recording a log immediately after the maximum size has been reached, the oldest log file is deleted to keep the file size within the size of this setting.

- [Save detailed status] checkbox

If this is checked, the internal operations of programs are also recorded. If this is unchecked, only acquiring and releasing of licenses and their results are recorded.

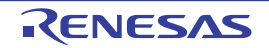

## 2.4 Resetting When the Server Is Changed

When the server is to be changed due to a failure or replacement, follow the procedure shown in this document again to start up the server and register license keys.

All of the licenses acquired in the old server become invalid the moment the client connects to the new server.

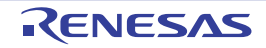

# 3. MESSAGE

This chapter describes internal error messages, fatal error messages, abort error messages, information messages, choice messages and warning messages that Floating License outputs.

The message is output to the Message dialog box or log file, etc...

## 3.1 Message Types

The message types (1 alphabetic character) when Floating License is operated are as follows.

| Table 3.1 | Message Type |
|-----------|--------------|
|           |              |

|   | Message Type   | Description                                                                                                    |
|---|----------------|----------------------------------------------------------------------------------------------------|
| С | Internal error | Processing terminated (suspended) due to internal error.                                                                                    |
| Е | Fatal error    | Processing terminated (suspended) due to fatal error.                                                                                       |
| М | Information    | Informational message. Check the message and continue the process.                                                                          |
| Q | Choice         | This type of message is displayed when a choice is necessary in order to carry on with the next operation. It performs the selected action. |
| W | Warning        | Warning message. Check the message and continue the process.                                                                                |

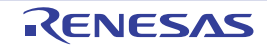

## 3.2 Internal Errors

|--|

| C0171000 | [Message] | An internal error occurred.<br>Failed to get a license.<br>XXX                |
|----------|-----------|-------------------------------------------------------------------------------|
| C0171001 | [Message] | An internal error occurred.<br>Failed to send license request.<br>XXX         |
| C0171002 | [Message] | An internal error occurred.<br>Failed to send license request.                |
| C0171003 | [Message] | An internal error occurred.<br>Failed to respond to a license request.<br>XXX |
| C0190000 | [Message] | Specified device is invalid.                                                  |
| C0190001 | [Message] | XXX is empty.                                                                 |
| C0190002 | [Message] | XXX is too large.                                                             |
| C0190003 | [Message] | XXX is too small.                                                             |

## 3.3 Fatal Errors

Table 3.3

| E0172000 | [Message] | Getting a license is timed out. |
|----------|-----------|---------------------------------|
| E0172001 | [Message] | Command-line option is invali   |
| E0172002 | [Message] | Failed to load license file.    |
| E0172003 | [Messade] | Eailed to load option file      |

Fatal Errors

| E0172001 | [Message]           | Command-line option is invalid.                             |
|----------|---------------------|-------------------------------------------------------------|
| E0172002 | [Message]           | Failed to load license file.                                |
| E0172003 | [Message]           | Failed to load option file.<br>XXX                          |
| E0172004 | [Message]           | Failed to load option file.<br>XXX                          |
| E0172005 | [Message]           | Failed to save option file.<br>XXX                          |
| E0172006 | [Message]           | Failed to save option file.<br>XXX                          |
| E0172007 | [Message]           | Failed to load license information.<br>XXX                  |
| E0172008 | [Message]           | Server address or port settings is invalid.<br>XXX          |
| E0172009 | [Message]           | Failed to save license information.<br>XXX                  |
| E0172010 | [Message]           | Server address or port settings is invalid.<br>XXX          |
|          | [Action by<br>User] | Check [Server Address] and [Port] in the option dialog box. |

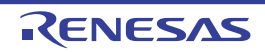

| E0172011 | [Message]           | Failed to receive response from license server.<br>XXX                                                                                                    |
|----------|---------------------|----------------------------------------------------------------------------------------------------|
|          | [Action by<br>User] | Check [Server Address] and [Port] in the option dialog box.                                                                                                    |
| E0172012 | [Message]           | Failed to save CSV file.<br>XXX                                                                                                    |
| E0172013 | [Message]           | No log file in log folder.                                                                                                    |
| E0172020 | [Message]           | Response from license server is invalid.                                                                                                    |
|          | [Action by<br>User] | Check [Server Address] and [Port] in the option dialog box.                                                                                                    |
| E0172021 | [Message]           | Response from license server is invalid.                                                                                                    |
|          | [Action by<br>User] | Check [Server Address] and [Port] in the option dialog box.                                                                                                    |
| E0172022 | [Message]           | No available license in license server.                                                                                                    |
| E0172023 | [Message]           | No available license in license server.<br>But upper level license is available.                                                                                 |
| E0172024 | [Message]           | License server respond invalid server.                                                                                                    |
|          | [Action by<br>User] | Disable the floating license in the option dialog box and enable it again.                                                                                       |
| E0172025 | [Message]           | License server respond invalid client.                                                                                                    |
|          | [Action by<br>User] | Disable the floating license in the option dialog box and enable it again.                                                                                       |
| E0172026 | [Message]           | Clock gap between server and client is too large.                                                                                                    |
|          | [Action by<br>User] | Check the client PC's clock.<br>If the clock is correct, ask the floating license server administrator to check the server<br>PC's clock.                        |
| E0172027 | [Message]           | License server respond unknown license.                                                                                                    |
|          | [Action by<br>User] | The licence server version may be old.<br>Ask the floating license server administrator to check the version of the floating<br>license.                         |
| E0172028 | [Message]           | License is out of date.                                                                                                    |
| E0172040 | [Message]           | Failed to connect license server.<br>License server respond XXX.                                                                                                 |
|          | [Action by<br>User] | Check [Server Address] and [Port] in the option dialog box.                                                                                                    |
| E0172041 | [Message]           | A connection with the server has timed out.                                                                                                    |
|          | [Action by<br>User] | - Check [Server Address] and [Port] in the option dialog box.<br>Ask the floating license server administrator to check that the service is running.             |
|          |                     | - A request may be blocked by the server PC's firewall. Ask the floating license server administrator to check that the client request is allowed.               |
|          |                     | <ul> <li>A request may be blocked by the client PC's personal firewall or other security<br/>software. Allow to conduct http and https communication.</li> </ul> |

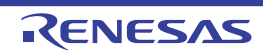

| E0172042 | [Message]           | A connection with the server could not be established.<br>Cannot find server or DNS error.                                                                                                  |
|----------|---------------------|----------------------------------------------------------------------------------------------------|
|          | [Action by<br>User] | Check [Server Address] in the option dialog box.<br>If this does not resolve the problem, please specify [Server Address] by the IP<br>address.                                             |
| E0172043 | [Message]           | Failed to connect license server.                                                                                                    |
|          | [Action by<br>User] | Check [Server Address] and [Port] in the option dialog box.<br>If this does not resolve the problem, ask the floating license server administrator to<br>check that the service is running. |
| E0172044 | [Message]           | A connection with the server was denied.                                                                                                    |
|          | [Action by<br>User] | Check [Server Address] and [Port] in the option dialog box.                                                                                                    |
| E0172045 | [Message]           | The server returned an error (XXX).                                                                                                    |
|          | [Action by<br>User] | Check [Server Address] and [Port] in the option dialog box.                                                                                                    |
| E0172046 | [Message]           | A connection with the proxy server could not be established.<br>Cannot find server or DNS error.                                                                                            |
|          | [Action by<br>User] | Check [Internet Option] in the control panel to bypass a proxy server.<br>Ask your network administrator about proxy settings.                                                              |
| E0172047 | [Message]           | A connection with the proxy server could not be established.                                                                                                    |
|          | [Action by<br>User] | Check [Internet Option] in the control panel to bypass a proxy server.<br>Ask your network administrator about proxy settings.                                                              |
| E0174010 | [Message]           | Failed to load option file.<br>XXX                                                                                                    |
| E0174011 | [Message]           | Failed to save option file.<br>XXX                                                                                                    |
| E0174012 | [Message]           | Failed to load license information.<br>XXX                                                                                                    |
| E0174013 | [Message]           | Failed to save license information.<br>XXX                                                                                                    |
| E0174014 | [Message]           | Failed to start license service.<br>XXX                                                                                                    |
| E0174015 | [Message]           | Failed to receive request from client.<br>XXX                                                                                                    |
| E0174016 | [Message]           | Client request is invalid.                                                                                                    |
| E0174017 | [Message]           | No available license.                                                                                                    |
| E0174018 | [Message]           | No available license.<br>But upper level license is available.                                                                                                    |
| E0174019 | [Message]           | A request is send to invalid server.                                                                                                    |
| E0174020 | [Message]           | A request is send from unknown client.                                                                                                    |
| E0174021 | [Message]           | Clock gap between server and client is too large.                                                                                                    |
| E0174022 | [Message]           | A request is required unknown license.                                                                                                    |
| E0174023 | [Message]           | License is out of date.                                                                                                    |

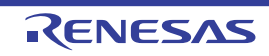

| E0174100 | [Message] | This license key is invalid.<br>XXX                                                           |
|----------|-----------|-----------------------------------------------------------------------------------------------|
| E0174101 | [Message] | This license key is already registered.<br>XXX                                                |
| E0174102 | [Message] | Can not delete the license in use.<br>XXX                                                     |
| E0180000 | [Message] | This license key is invalid.                                                                  |
| E0180001 | [Message] | XXX<br>This license key is already registered.                                                |
| E0182000 | [Message] | Could not write the license information to XXX.                                               |
| E0190000 | [Message] | Failed to start License Manager.                                                              |
| E0190001 | [Message] | Failed to start License Manager.<br>Can not find the folder to store the license information. |

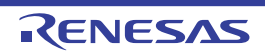

# 3.4 Information

| M0190000 | [Message] | Failed to read license information. The file is broken.<br>Please re-enter license keys.                                                           |
|----------|-----------|----------------------------------------------------------------------------------------------------|
| M0190010 | [Message] | The version of the license manager you are using is older than that assumed by the floating license server.<br>Update the license manager.         |
| M0190011 | [Message] | The version of the floating license server you are using is older than that assumed by the license manager.<br>Update the floating license server. |
| M0191000 | [Message] | Critical Error : XXX                                                                                                    |
| M0191100 | [Message] | Critical Error : XXX                                                                                                    |
| M0191200 | [Message] | Error : XXX                                                                                                    |
| M0191300 | [Message] | Error : XXX                                                                                                    |
| M0191400 | [Message] | Warning : XXX                                                                                                    |
| M0191500 | [Message] | Warning : XXX                                                                                                    |
| M0191600 | [Message] | Required license : XXX                                                                                                    |
| M0191601 | [Message] | Local license found.                                                                                                    |
| M0191602 | [Message] | Needs renewal.                                                                                                    |
| M0191603 | [Message] | Expired.                                                                                                    |
| M0191604 | [Message] | Invalid.                                                                                                    |
| M0191605 | [Message] | Released.                                                                                                    |
| M0191606 | [Message] | Upper level licesne : XXX                                                                                                    |
| M0191607 | [Message] | Get new licesne : XXX                                                                                                    |
| M0191608 | [Message] | Supported : XXX licenses                                                                                                    |
| M0191700 | [Message] | Request : XXX                                                                                                    |
| M0191701 | [Message] | Add client : XXX                                                                                                    |
| M0191702 | [Message] | Delete client : XXX                                                                                                    |
| M0191703 | [Message] | Client unknown.                                                                                                    |
| M0191704 | [Message] | Server id is invalid.                                                                                                    |
| M0191705 | [Message] | Target license is empty.                                                                                                    |
| M0191706 | [Message] | Upper level license is available                                                                                                    |
| M0191707 | [Message] | Assigned license (XXX/XXX) : XXX                                                                                                    |
| M0191708 | [Message] | Expired license : (XXX/XXX) : XXX                                                                                                    |
| M0191709 | [Message] | Released license : (XXX/XXX) : XXX                                                                                                    |
| M0191800 | [Message] | Command : XXX                                                                                                    |
| M0191801 | [Message] | Getting license : XXX                                                                                                    |
| M0191802 | [Message] | Connecting : XXX                                                                                                    |

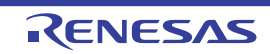

| M0101803   | [Message]   | Catting upper level license · XXX     |  |
|------------|-------------|---------------------------------------|--|
| 1010191000 | [IVIESSage] |                                       |  |
| M0191804   | [Message]   | Getting supported licenses : XXX      |  |
| M0191805   | [Message]   | Getting license as offline mode : XXX |  |
| M0191806   | [Message]   | Releasing license : XXX               |  |
| M0191900   | [Message]   | Starting service.                     |  |
| M0191901   | [Message]   | Starting HTTP listener.               |  |
| M0191902   | [Message]   | Received HTTP request.                |  |
| M0191903   | [Message]   | Received next request.                |  |
| M0191904   | [Message]   | Getting license list.                 |  |
| M0191950   | [Message]   | Stop service.                         |  |
| M0191951   | [Message]   | Stop HTTP listener.                   |  |
| M0191952   | [Message]   | Bad HTTP request.                     |  |
| M0191953   | [Message]   | Unknown request.                      |  |
| M0191954   | [Message]   | Unkown client.                        |  |
| M0191955   | [Message]   | Invalid server ID.                    |  |
| M0191956   | [Message]   | Invalid : XXX                         |  |
| M0191957   | [Message]   | Released : XXX                        |  |

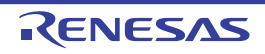

## 3.5 Choices

#### Table 3.5 Choices

| Q0174110 | [Message] | This function should be used when a client cannot release a license because there was trouble in the client's PC. Normally, a license should be released from the client. Do you still want to continue? |
|----------|-----------|----------------------------------------------------------------------------------------------------|
|----------|-----------|----------------------------------------------------------------------------------------------------|

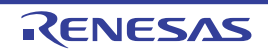

# 3.6 Warning

#### Table 3.6 Warning

| W0190002 | [Message] | Failed to read license information from XXX. The file is broken. |  |
|----------|-----------|------------------------------------------------------------------|--|
| W0190003 | [Message] | Failure in reading license information. The file is corrupted.   |  |

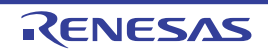

# **Revision Record**

| Rev. | Date         |      | Description          |  |
|------|--------------|------|----------------------|--|
|      |              | Page | Summary              |  |
| 1.00 | Jun 01, 2017 | -    | First Edition issued |  |

Floating License Server V2.01.00 User's Manual

| Publication Date: | Rev.1.00   | Jun 01, 2017          |
|-------------------|------------|-----------------------|
| Published by:     | Renesas El | ectronics Corporation |

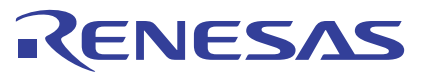

#### SALES OFFICES

**Renesas Electronics Corporation** 

http://www.renesas.com

Refer to "http://www.renesas.com/" for the latest and detailed information. Renesas Electronics America Inc. 2001 Scott Boulevard Santa Clara, CA 90505-2549, U.S.A. Tel: +1408-588-6000, Fax: +14-08-588-6130 Renesas Electronics Canada Limited 2051 Yong Street, Suite 8309 Richmond Hill, Ontario Canada L4C 9T3 Tel: +1905-237-2004 Renesas Electronics Canado Limited Dukes Meadow, Milboad Road, Bourne End, Buckinghamshire, SL8 5FH, U.K Tel: +44-1628-585-100, Fax: +44-1628-585-900 Renesas Electronics Canado Limited Dukes Meadow, Milboad Road, Bourne End, Buckinghamshire, SL8 5FH, U.K Tel: +49-211-8503-0, Fax: +44-1628-585-900 Renesas Electronics Change End, Buckinghamshire, SL8 5FH, U.K Tel: +49-211-8503-0, Fax: +49-211-5503-1327 Renesas Electronics (Shanghai) Co., Ltd. Room 1709, Quantum Plaza, No.27 ZhiChunLu Haldian District, Beijing 100191, P.R.China Tel: +89-10-825-1155, Fax: +86-10-825-7679 Renesas Electronics (Shanghai) Co., Ltd. Niti 301, Towers, 555 Langao Road, Putuo District, Shanghai, P. R. China 200333 Tel: +86-21-2226-0888, Fax: +86-21-2226-0989 Renesas Electronics Taiwan Co., Ltd. Diff. No. 303, Tower 2, Garand Century Place, 193 Prince Edward Road West, Mongkok, Kowloon, Hong Kong Tel: +852-1852-6688, Fax: +862-218-2020 Renesas Electronics Taiwan Co., Ltd. Diff. No. 303, Tower 2, Garand Century Place, 193 Prince Edward Road West, Mongkok, Kowloon, Hong Kong Tel: +852-266-6688, Fax: +862-218-0020 Renesas Electronics Malwing Kong Limited Diff. No. 303, Towir +65-6213-0300 Renesas Electronics Malwing Kong, Imited Diff. No. 303, Towir +65-213-0300 Renesas Electronics India Pvt. Ltd. No.777C, 100 Ke B, Meara Anncorp, Anncorp Trade Centre, No. 18, Jin Persiaran Barat, 46050 Petaling Jaya, Selangor Darul Ehsan, Malaysia Tel: +603-735-9390, Fax: +03-735-7670 Renesas Electronics India Pvt. Ltd. No.777C, 100 Ke B, Meara Anncorp, Jincorp Trade Centre, No. 18, Jin Persiaran Barat, 46050 Petaling Jaya, Selangor Darul Ehsan, Malaysia Tel: +603-735-9390, Fax: +043-73570, Fax: HabeFloating License Server V2.01.00

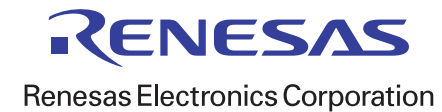